Le responsive offre une consultation confortable des sites sur des écrans de tailles différentes. Le contenu s'adapte à la taille de l'écran de consultation : ordinateur, tablette, smartphone,...

Cette adaptation entraine une modification de la taille des images qui seront

- Soit réduite de manière proportionnelle
- Soit tronquée verticalement ou horizontalement.

Lors de la réalisation des vignettes, penser que le cadrage des images à partir d'un ordinateur ne donnera pas forcément le même rendu des images selon l'écran de consultation.

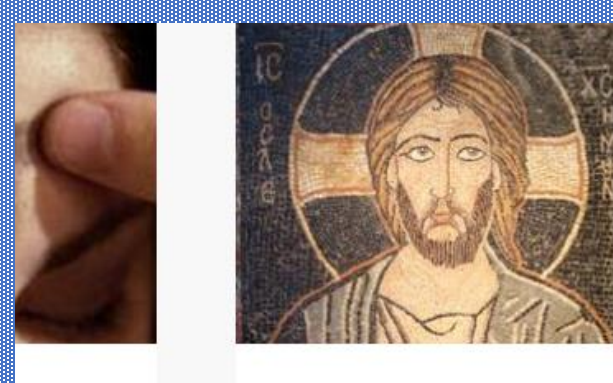

6 mars - 20 avril : le Carême

191

Jos

### Le responsive

A partir d'un ordinateur, on peut simuler l'affichage Tablette ou l'affichage Smartphone en réduisant la taille de la fenêtre.

Cela permet de corriger éventuellement les vignettes.

Veiller à ce que l'information donnée par l'image soit le plus au centre possible

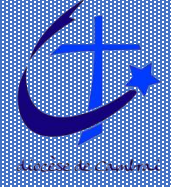

#### Affichage Ordinateur

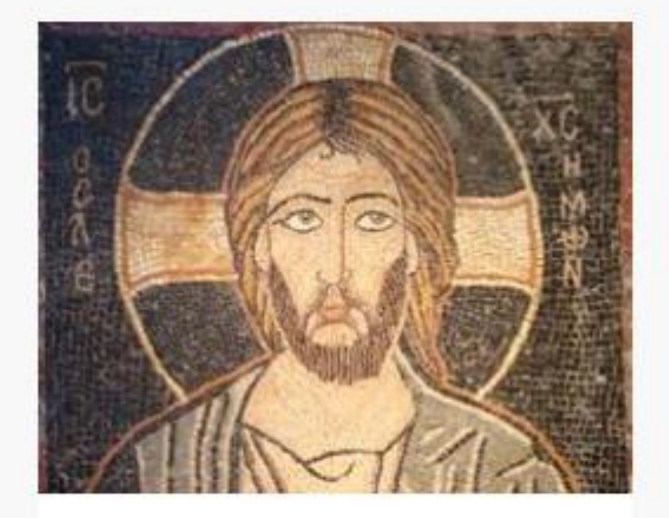

6 mars - 20 avril : le Carême

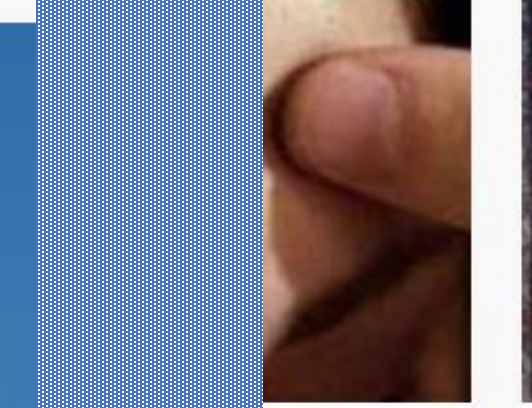

es

#### Affichage tablette

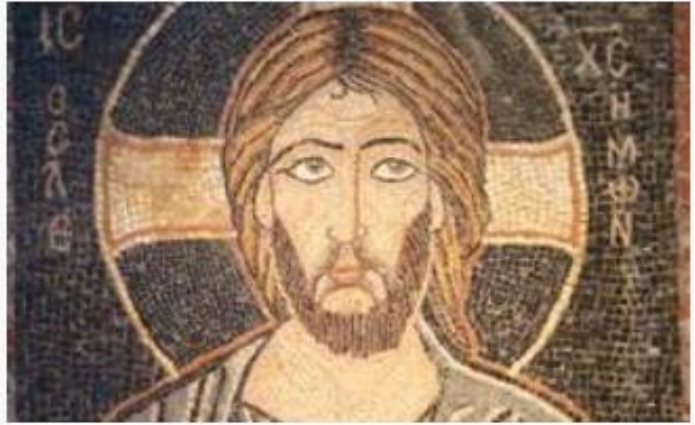

6 mars - 20 avril : le Carême

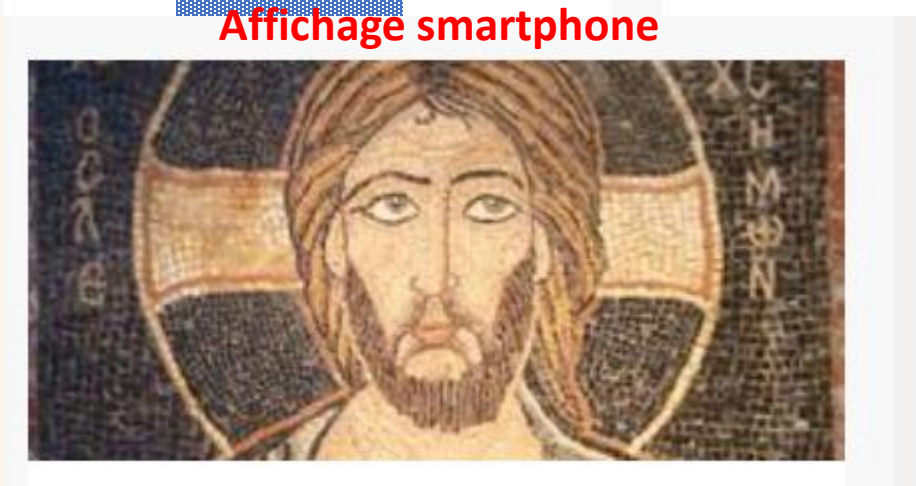

6 mars - 20 avril : le Carême

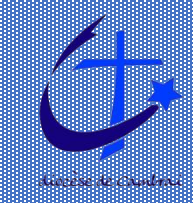

#### Vignettes

Sur un site responsive, le visuel est important. Il faut donc soigner le choix des vignettes

- pour la première page du site
- Pour les rubriques

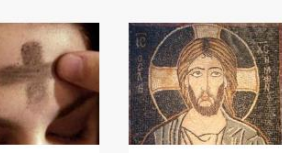

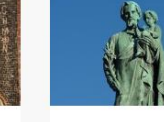

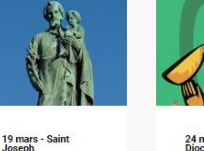

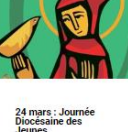

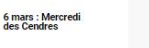

6 mars - 20 avril : le Carême

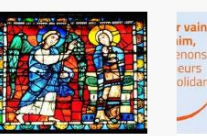

25 mars : Annonciation du

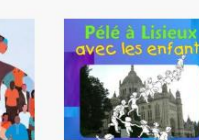

09-11 avril : Pélé enfants Lisieux

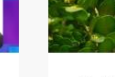

7 avril : Journée du CCFD-Terre Solidair

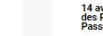

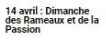

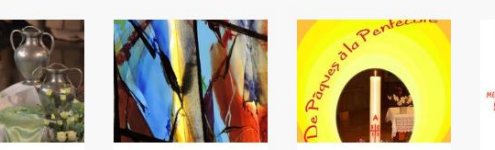

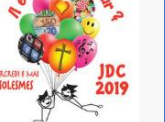

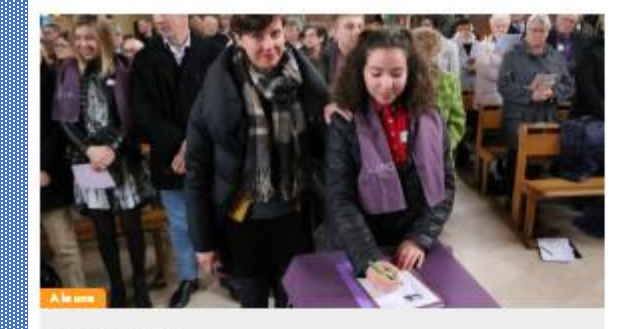

Appel décisif 2019

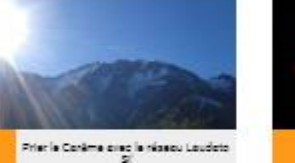

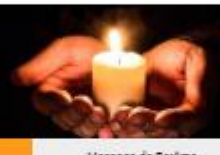

Message de Carême de Mar Vincent Colimonr

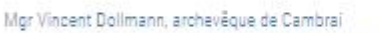

Entretien avec Mgr Dollmenn du vendredi 15 mars

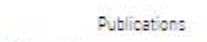

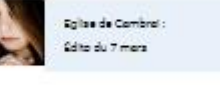

TEEVE GERN AMIR ARAS

'S'if te ploit, donner moi un guort cheure' Prière du jour

Spectoole sur le diologue entre les religiona : e il était deux foi(a) »

Revisitors note foi la Pol vécue. Morole

Carème 2019

t úthiaus

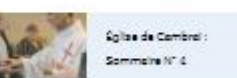

Billeta de Mgr Dolimenn

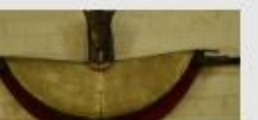

Solf de Dieu, pas seulement un percours i

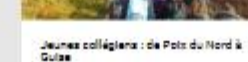

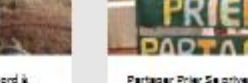

Partager Prier Sepriver

diocèse de Crynbrau

Vignette d'une page

Eviter les vignettes avec du texte, Selon l'affichage, le texte peut être tronqué.

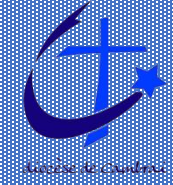

### Vignette d'une page

- Par défaut, le système prend la 1<sup>ère</sup> photo de la page
- Si on veut une autre photo comme vignette, (dans ce cas, choisir la plus pertinente)
  - Onglet affichage / Affichage dans le site
  - Sélectionner une vignette

| Affichage dans le site |                                                                                 |                    |
|------------------------|---------------------------------------------------------------------------------|--------------------|
| Page masquée           | Cochez pour masquer la page dans les menus, listings et blocs de page d'accueil |                    |
| Vignette               | 💱 Ordinateur 🎯 URL 🧠 Banque d'images 🔗 Bibliotheque                             | diocèse de Cambrai |

### Vignette d'une page

Si la page ne contient qu'une affiche ou un fichier PDF,

- Faire une vignette avec l'outil Capture d'écran en coupant la partie la plus pertinente
- Éventuellement retravailler la capture

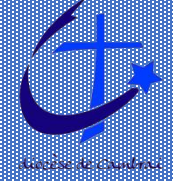

**Trier ses photos** 

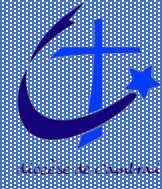

### **Trier ses photos**

Après un reportage, et avant de charger les photos sur le site :

- Retirer les photos floues
- Retirer les photos sans intérêt
- Retirer les doublons ou quasi doublons

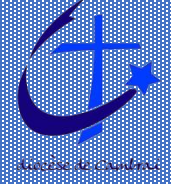

Chargement des photos avec changement de nom

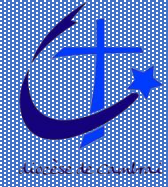

#### Chargement des photos avec changement de nom

Renommer les photos avec un nom significatif (ex : AAMMJJ nom\_événement)
 Les photos chargées seront renommées en AAMMJJ nom\_événement 1, AAMMJJ nom\_événement 2, AAMMJJ nom\_événement 3,...

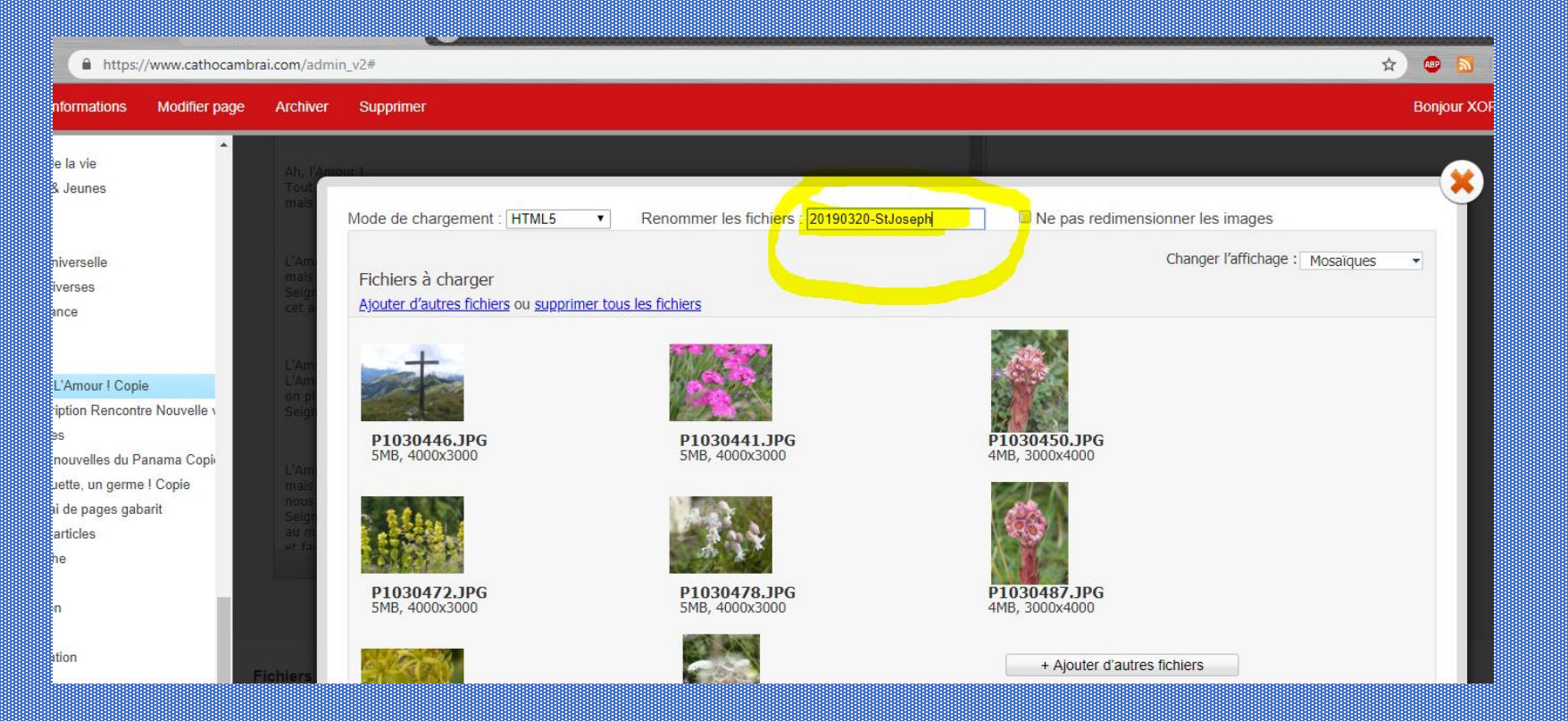

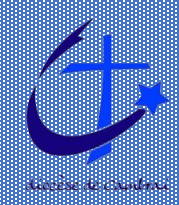

#### Chargement des photos avec changement de nom

Les photos chargées seront renommées en AAMMJJ nom\_événement 1, AAMMJJ nom\_événement 2, AAMMJJ nom\_événement 3,...

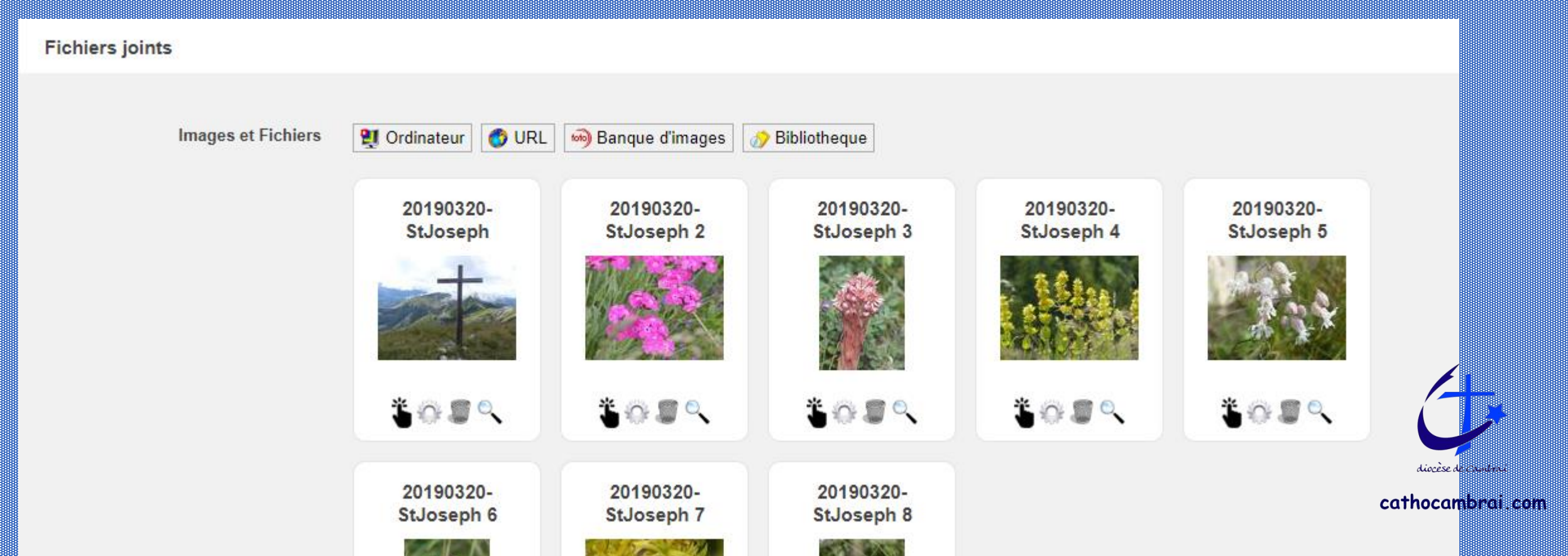

### **Chargement des photos**

Après chargement des photos, vérifier que pour les photos, l'orientation est correcte. Sinon, la modifier

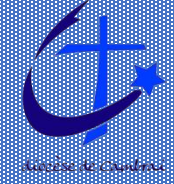

# La bibliothèque des images sur le site cathocambrai.com

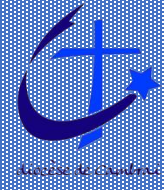

## La bibliothèque des images sur le site cathocambrai.com

Il est possible d'utiliser des photos de la bibliothèque du site. Elle contient plus de 600 000 photos.

Inconvénients :

- Difficile de retrouver une photo précise
- Pour les mineurs, on ne sait pas si la photo est encore dans la période de publication autorisée par les responsables légaux
- Pour les photos « génériques », on ne sait pas leur provenance (libre de droit ou non donc vigilance)

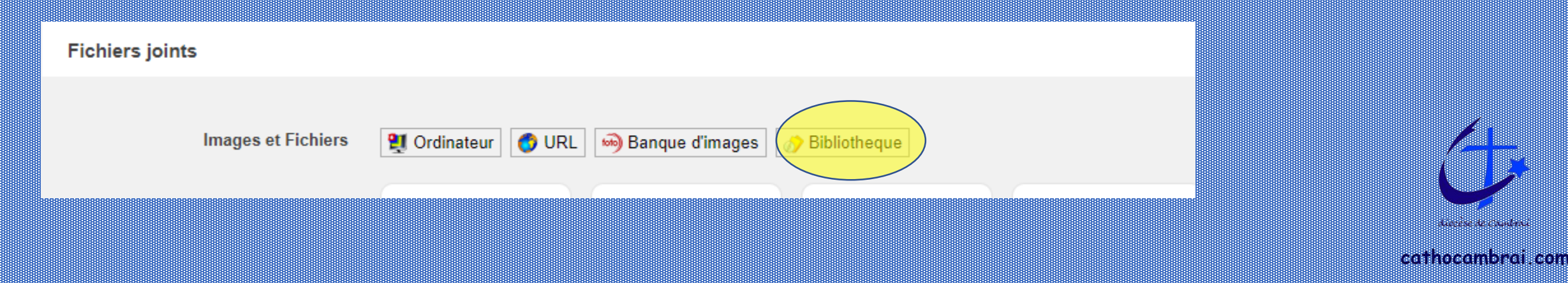

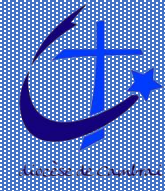

Le plus simple est de se souvenir de la page où elle se trouve (*ex* : *c'était la messe chrismale à Somain en 2015*). Rechercher la page à l'aide de la zone recherche (*loupe dans le header*)

X

#### Recherche

messe chrismale 2015

Environ 285 résultats (0.32 secondes)

Messe chrismale 2015 https://www.cathocambrai.com/rubrique-22420.html Reportages photos et vidéos de la messe chrismale 2015 célébrée par Mgr François Garnier en l'église Saint Michel de Somain.

<u>Evénements diocésains</u> https://www.cathocambrai.com/rubrique-2907-evenements.html Retour photos et vidéos du pèlerinage diocésain 2015 à Lourdes ... Reportages photos et vidéos de la messe chrismale 2015 célébrée par Mgr François ...

Diocèse de Cambrai https://www.cathocambrai.com/ Présentation et Actualité de l'Eglise du Nord (Cambrai, Douai, Valenciennes, Avesnes.

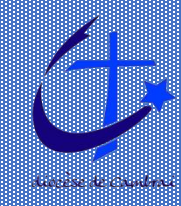

Afficher la galerie photos de la page (cliquer sur Plus d'images)

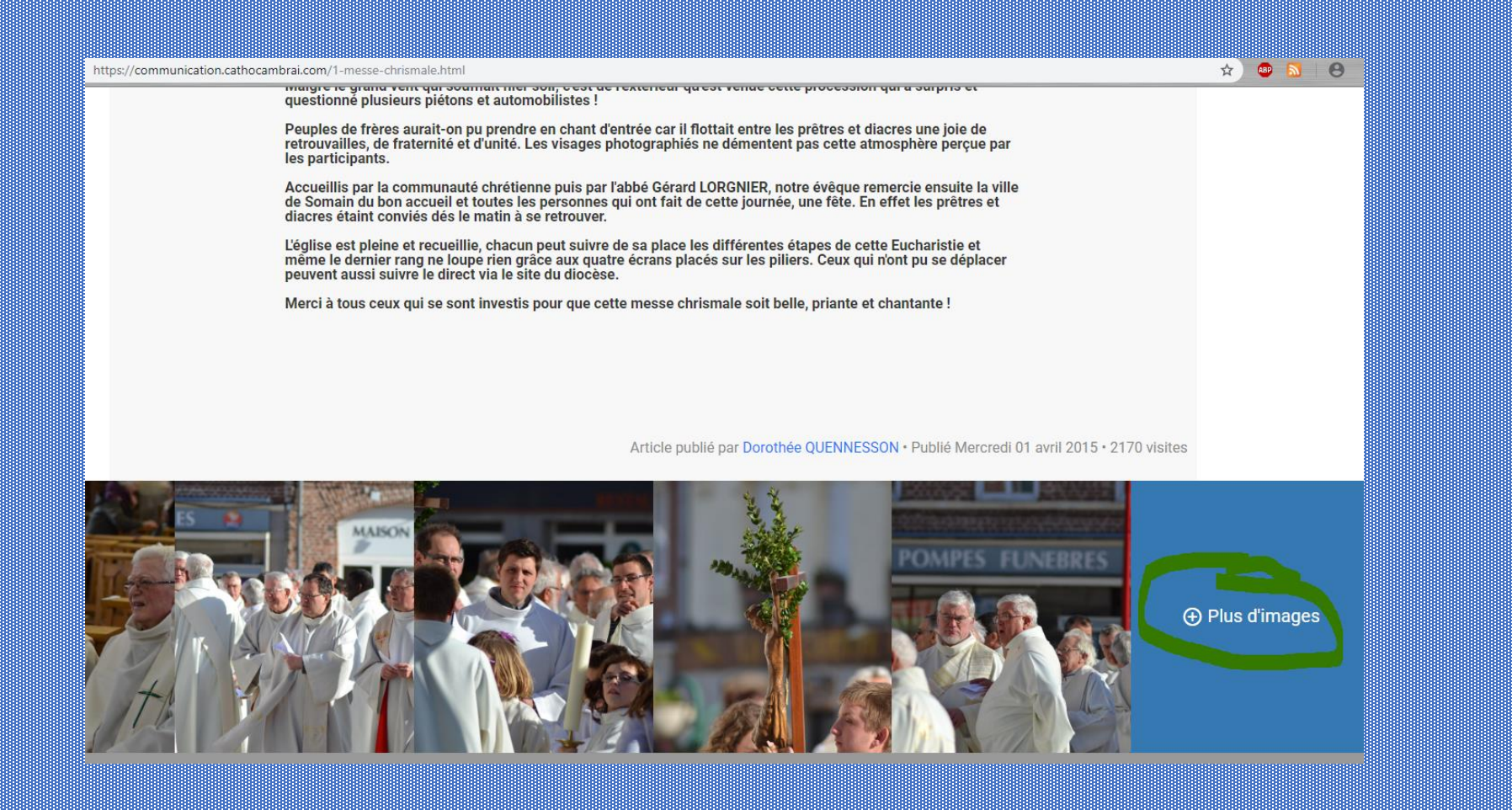

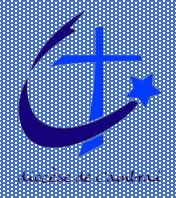

Cliquer sur la photo voulue (elle s'affiche entourée d'un fond transparent)

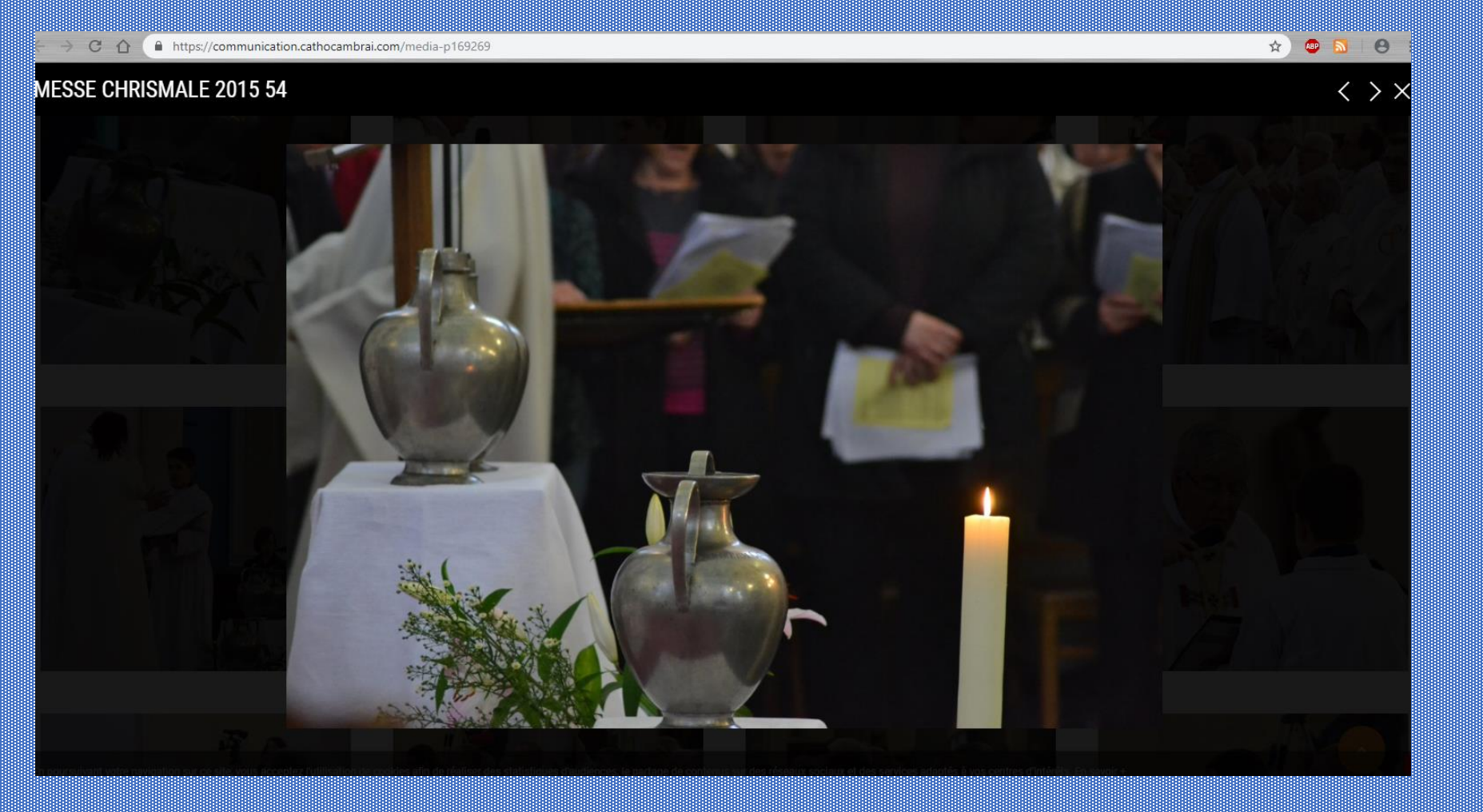

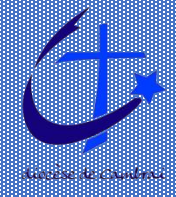

Cliquer à nouveau sur la photo (elle s'affiche dans un nouvel onglet) Noter le numéro de la photo (nombre avant le .jpg)

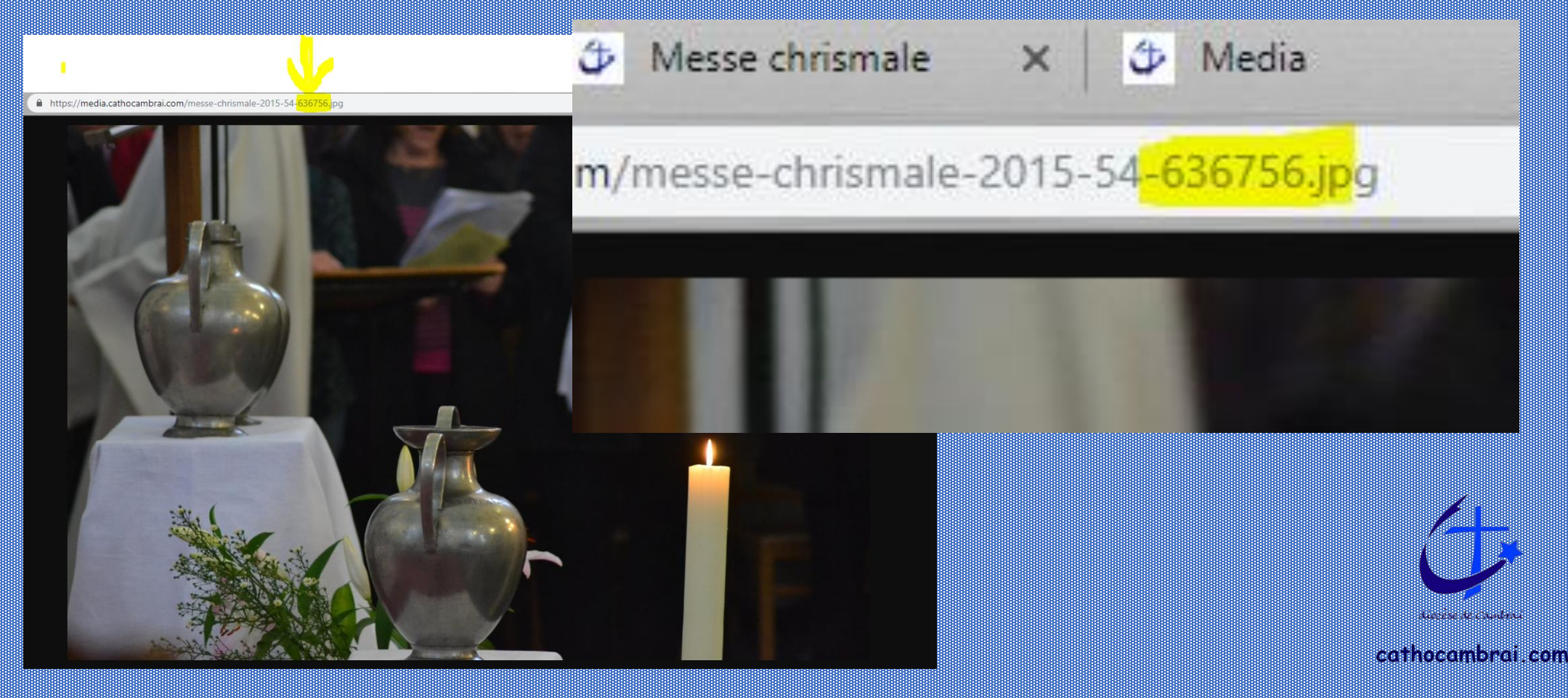

Quand on est dans la zone recherche de la bibliothèque, indiquer le numéro (la photo est sélectionnée)

| bliothèque                                                    |                                        |                                                      |                        |            |               | * |
|---------------------------------------------------------------|----------------------------------------|------------------------------------------------------|------------------------|------------|---------------|---|
| € Image ●<br>✓ Fichier sonore ○<br>✓ Vidéo ○<br>✓ Animation ○ | Document  Fichier  Compressé Programme | Catégorie -<br>Extension - Tous (*.*)<br>Auteur Tous | ▼ Si<br>▼ Recherc<br>▼ | che 636756 | •             |   |
| echercher<br>messe chrismale                                  |                                        |                                                      |                        |            | Page suivante |   |
| 2015 54                                                       |                                        |                                                      |                        |            |               |   |
|                                                               |                                        |                                                      |                        |            |               |   |

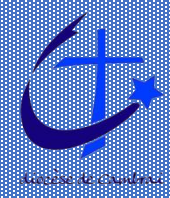

## Point central d'intérêt

← → C ☆ 🌢 https://www.cathocambrai.com/editeur\_image?pci=905901

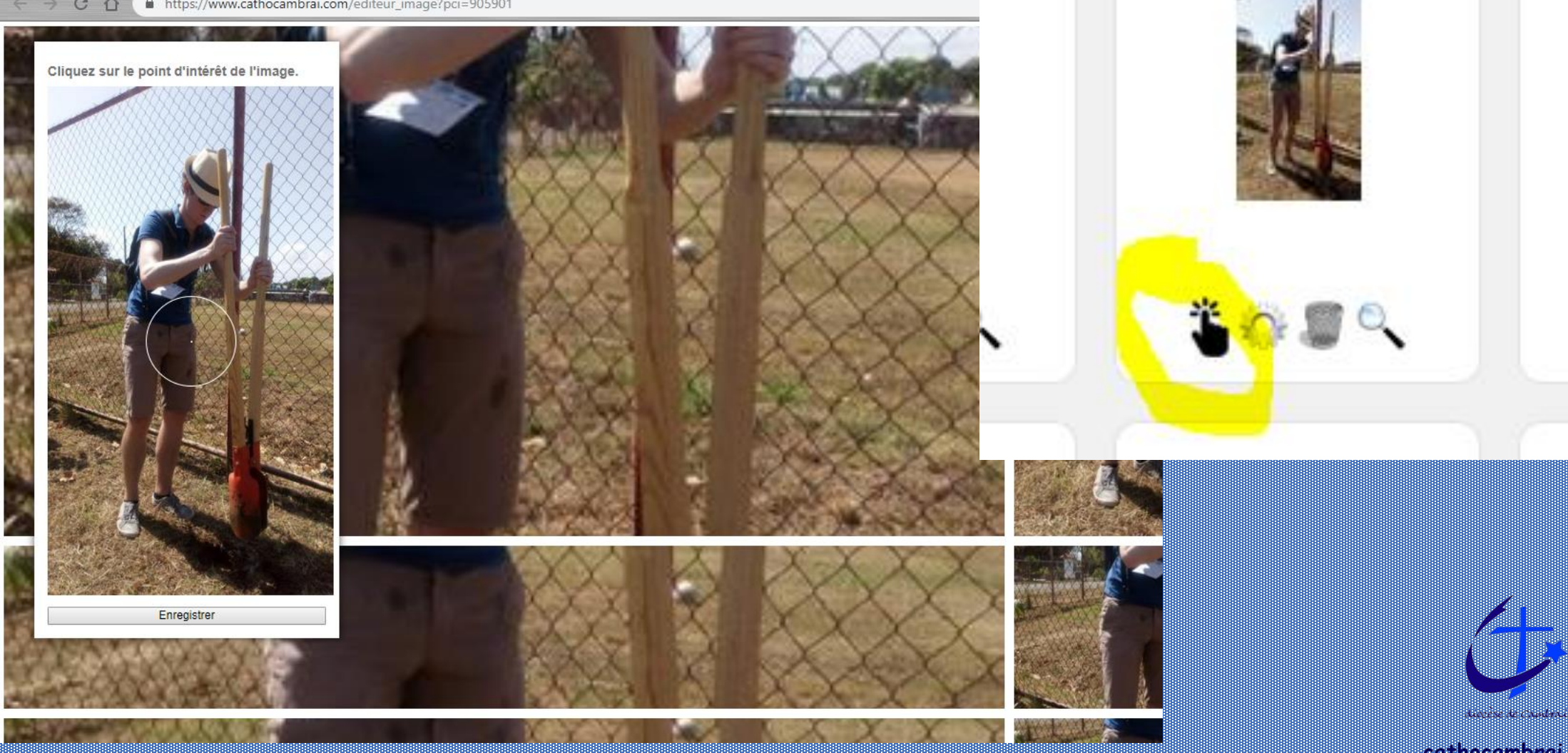

19